# Beginners Guide to Hospital DXAS

# Differences between ISJ & Hospital DXAS

The HL7 does not auto populate for hospital DXAs

Results table must be filled out manually

FRAX or No FRAX- must be determined by the DXA drafter and reported appropriately (calculation of FRAX is often necessary)

Comparison information is manually entered for hospital DXAs

# SELECT ATTENDING:

This box will pop up for each new hospital system you draft exams for (DAILY). If you are not seeing a normal dictation screen, this box is probably hidden on your desktop! Minimize windows to find this box. Select UNASSIGNED and OK

|                  |                                   |       |        |                 | [                                  | OK                 | Cancel |   |
|------------------|-----------------------------------|-------|--------|-----------------|------------------------------------|--------------------|--------|---|
|                  |                                   |       |        |                 | Apply this attendi                 | ng to future repor | ts     |   |
|                  |                                   |       |        | Radiologist:    | -onusaighteu                       |                    |        | ~ |
|                  | ОК                                | Cano  | cel    |                 | YUNG, MICHAEL                      |                    |        | ~ |
|                  | Apply this attending to future re | ports |        | Select Attendir | YEE, DOMINIC<br>Yesalusky, Michael |                    |        |   |
| Radiologist:     |                                   |       | $\sim$ |                 | WRIGHT, KIMBERL<br>WYATT, ERIC     | YH.                |        |   |
| select Attending | (Site: HCA Aurora)                | f     | ^      |                 | WILLIAMS, ADAM<br>WRIGHT, IAN K.   |                    |        |   |
|                  | (C) 1101 1                        | 2     | ~      |                 | WILHELER, SHANE                    |                    |        |   |

# HL7 Table does not AUTO POPULATE!

Manually fill in each box using the information provided on DXA IMAGES: (The next few slides will walk you through the process)

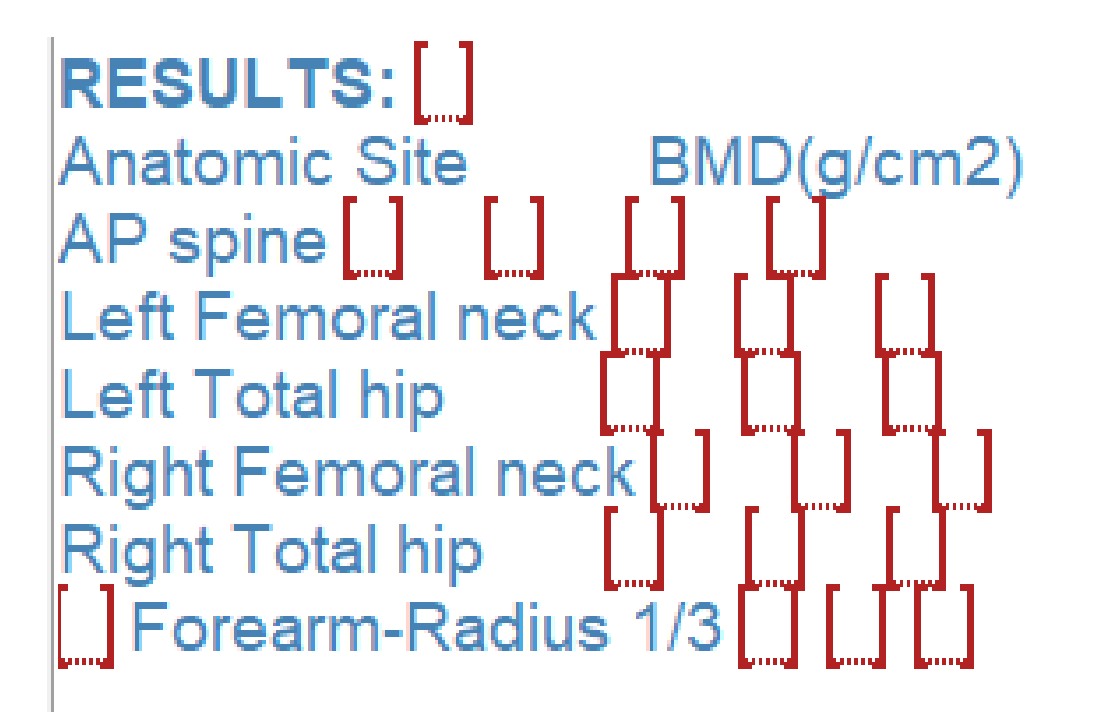

Z-score

T-score

# RESULTS : []

In the red results bracket- enter the device information: Found at the bottom of the page for GE and under scan information for Hologic (see pick list options)

| Fields (35)                                                                                                    | Report - JOHNSON, KELLY SUE - E4186797                                                                                      | Image not for 1 Printed 04.28 II 71 75 41 41 0 2010 20 000 Remarks 04.00 Remarks 04.00 |
|----------------------------------------------------------------------------------------------------|----------------------------------------------------------------------------------------------------|----------------------------------------------------------------------------------------------------|
| Reason<br>Indications<br>Clinical risks<br>Family History<br>Parental Hip Fracture                                                                             | CURRENT MEDICATIONS: [_]<br>TECHNICAL QUALITY: The images were reviewed, applying                                           |                                                                                                    |
| Scanner name<br>Lumbar levels                                                                                                    | and analysis.                                                                                                    | GE Healt                                                                                                    |
| Pick List Choices<br>GE Lunar Prodigy<br>GE Lunar Prodigy Primo<br>GE Lunar Prodigy Advance<br>Hologic Discovery C<br>Hologic Discovery W<br>Hologic Horizon C | RESULTS:       GE Lunar Prodigy Advance         Anatomic Site       BMD(g/cm2)       T-score       Z-score         AP spine | Maatifiar 2:<br>Pental Colae:<br>Sea:<br>Edunichy:<br>Height:<br>DOB:<br>Aas:<br>Massopanse Age:<br>Referring Physican:                                                                                                    |
| Enter Findings Mode                                                                                                    | Right Total hip                                                                                                    | Scal Editoria shore:                                                                                                    |
|                                                                                                    | Model: Horizon                                                                                                    | W (S/N300452M) HOLO                                                                                                    |

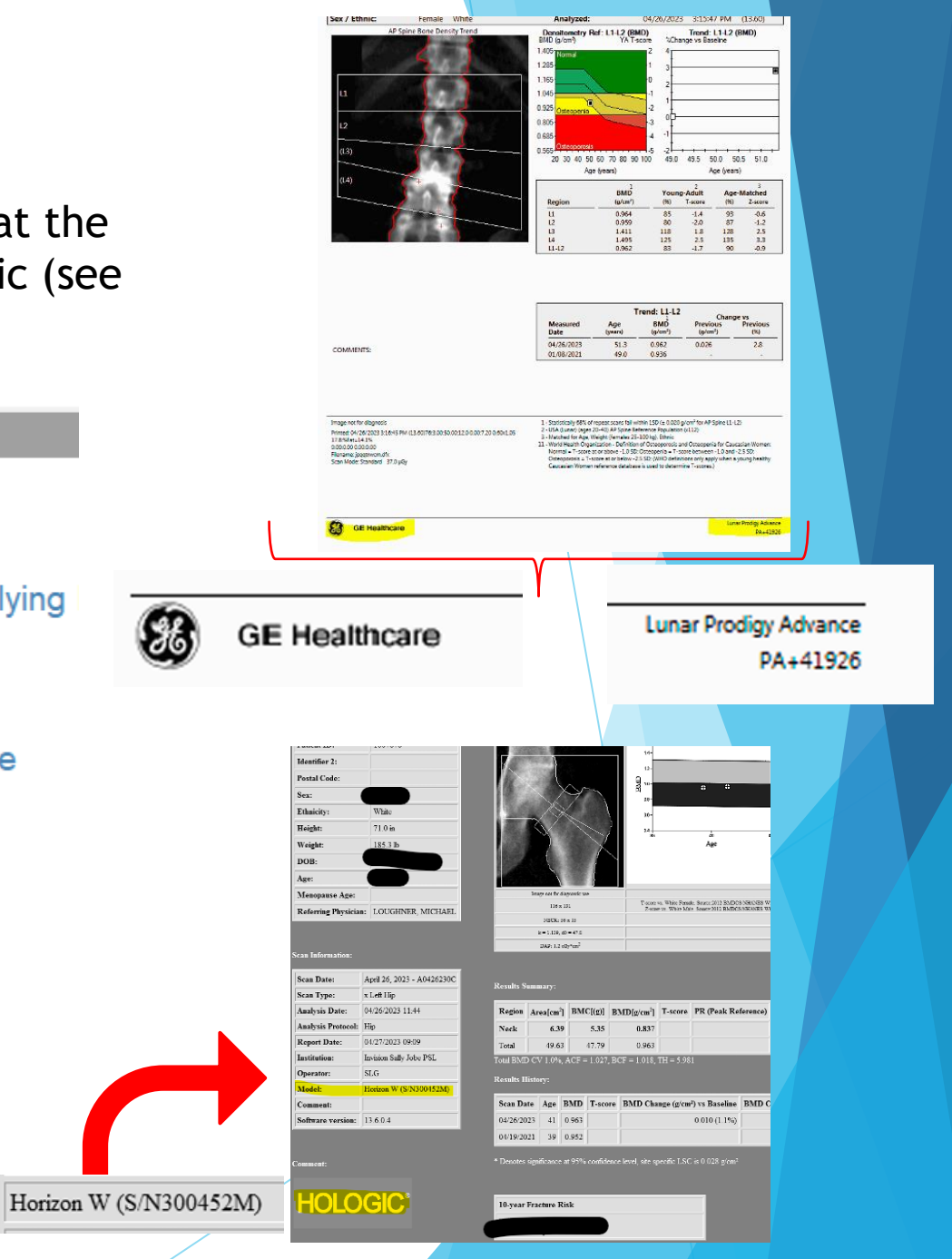

# **ROI Data: SPINE**

Notice the 1st AP spine fill in field has a pick list with scroll bar for additional choices: (select the levels)

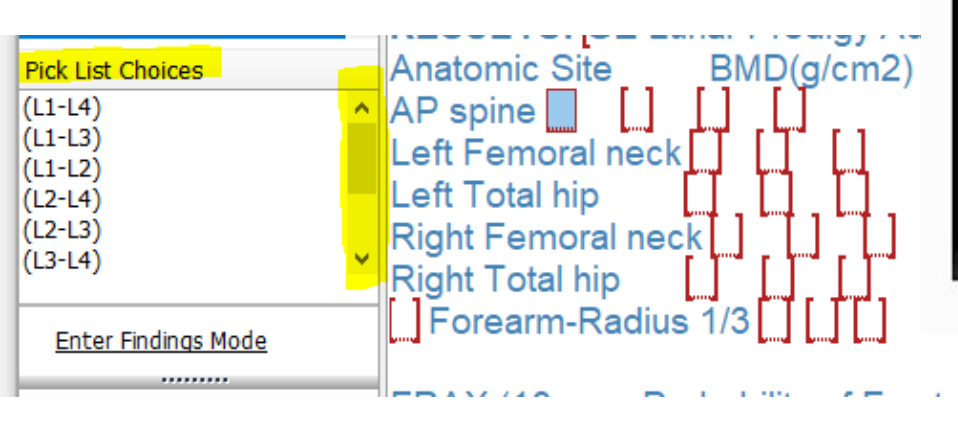

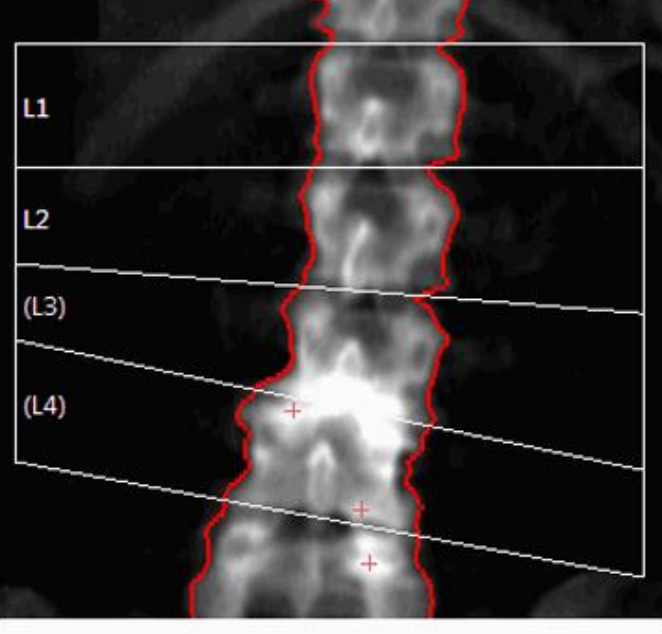

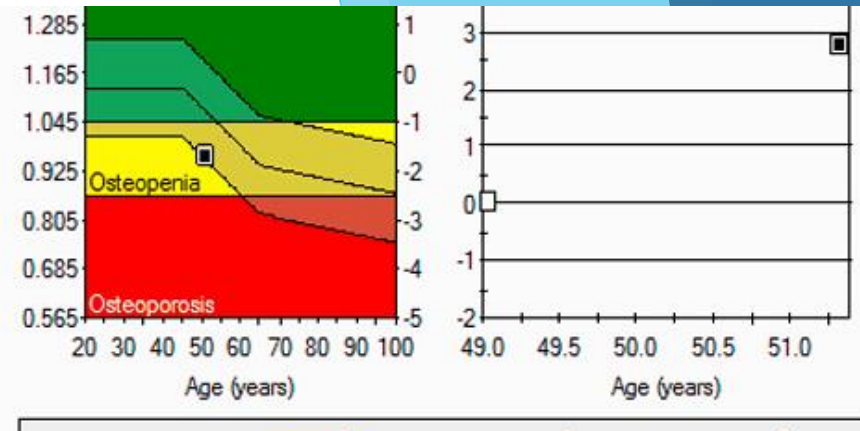

|        | BMD                  | Your | 2<br>ng-Adult | Age-Matched |         |  |
|--------|----------------------|------|---------------|-------------|---------|--|
| Region | (g/cm <sup>2</sup> ) | (%)  | T-score       | (%)         | Z-score |  |
| 11     | 0.964                | 85   | -1.4          | 93          | -0.6    |  |
| L2     | 0.959                | 80   | -2.0          | 87          | -1.2    |  |
| L3     | 1.411                | 118  | 1.8           | 128         | 2.5     |  |
| L4     | 1.495                | 125  | 2.5           | 135         | 3.3     |  |
| L1-L2  | 0.962                | 83   | -1.7          | 90          | -0.9    |  |

Use DXA images and HL7 table to fill in RESULTS

When entering -1.7 say "MINUS 1.7"

 RESULTS:
 GE Lunar Prodigy Advance

 Anatomic Site
 BMD(g/cm2)
 T-score
 Z-score

 AP spine
 (L1-L2)
 0.962
 -1.7
 -0.9

 Left Femoral neck
 []
 []
 []
 Right Femoral neck
 []

 Right Femoral neck
 []
 []
 []
 []
 []

 Right Total hip
 []
 []
 []
 []
 []

### **ROI Data: HIP**

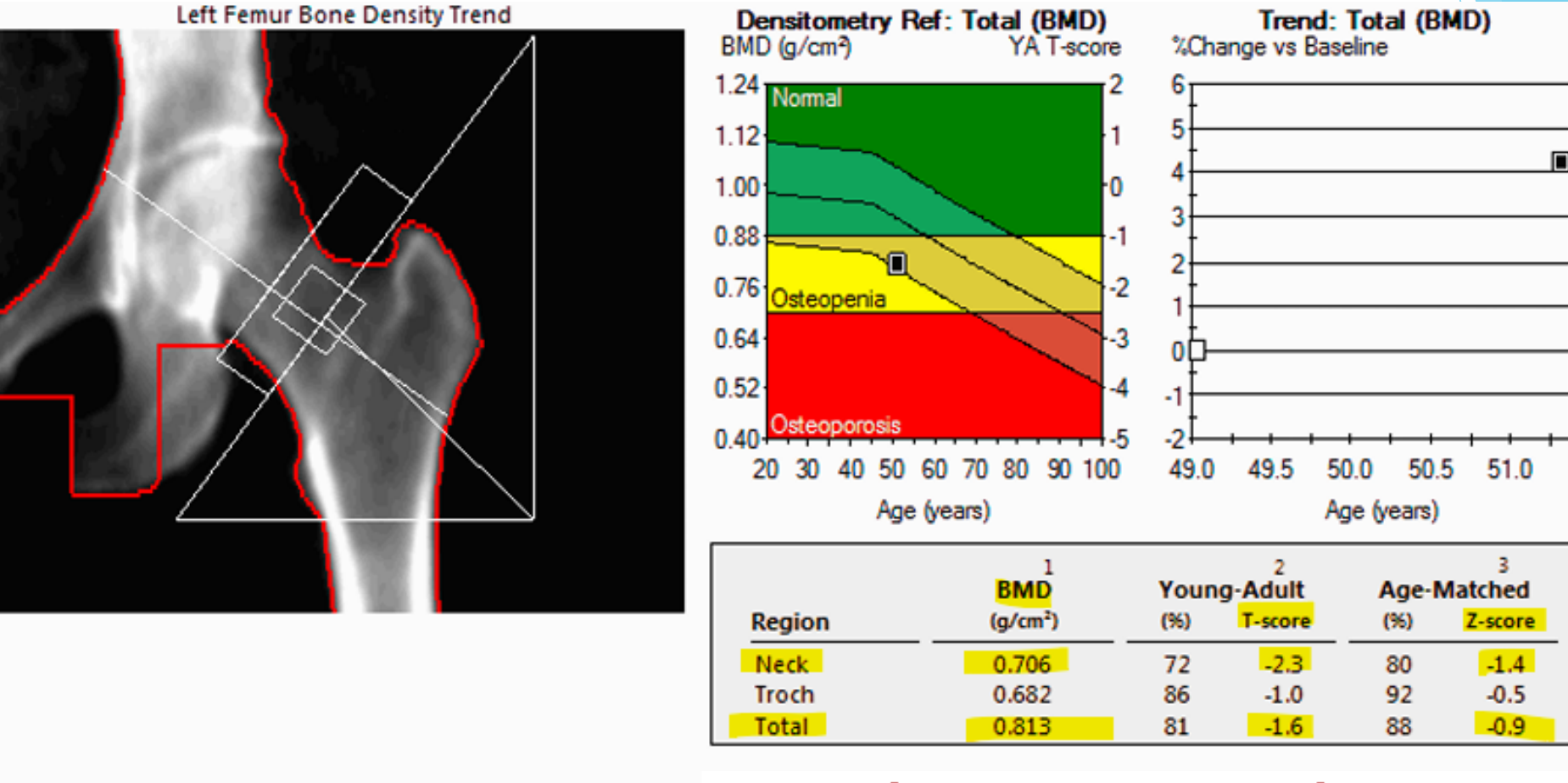

Delete unused result boxes if only one hip is imaged (notice right hip boxes have been eliminated) RESULTS: GE Lunar Prodigy AdvanceAnatomic SiteBMD(g/cm2)T-scoreAP spine (L1-L2)0.962[-1.7][-0.9]Left Femoral neck0.706[-2.3][-1.4]Left Total hip0.813[-1.6][-0.9]Forearm-Radius 1/3[-1.6][-0.9]

Z-score

## **ROI Data: Forearm**

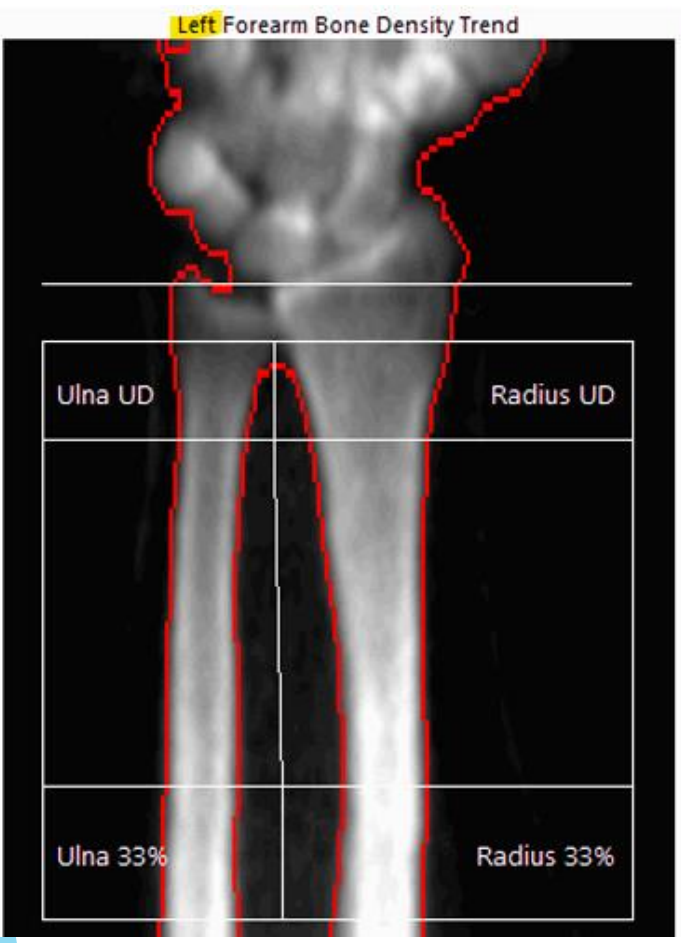

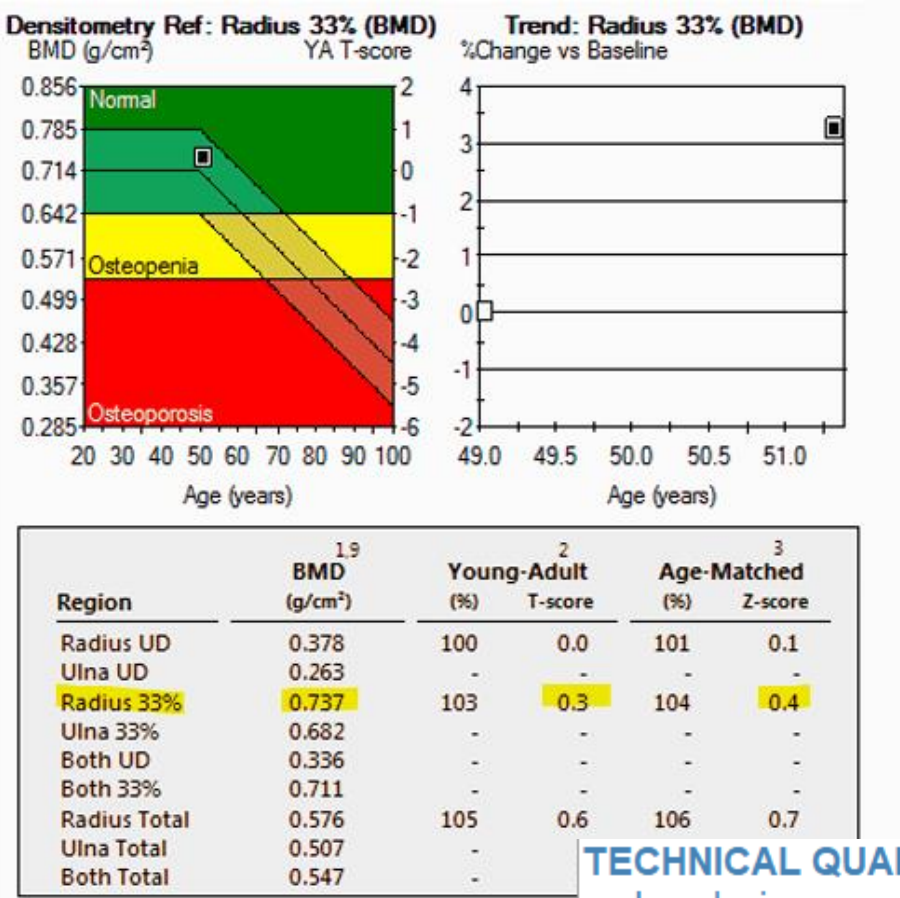

Radius 33% is the only set of numbers reported for forearm

#### Specify Left or Right in the fill in field in front of forearm

TECHNICAL QUALITY: The images were reviewed, apply and analysis.

RESULTS: GE Lunar Prodigy AdvanceAnatomic SiteBMD(g/cm2)T-scoreZ-scoreAP spine (L1-L2)0.962-1.7-0.9Left Femoral neck 0.706-2.3-1.4Left Total hip0.813-1.6-0.9Left Forearm-Radius 1/30.7370.30.4

## FRAX (10-year Probability of Fracture):

#### GE studies- FRAX is a separate image:

| Left Femur FRAX*                                                                                                    |                                                                                                    |  |  |  |  |
|----------------------------------------------------------------------------------------------------|----------------------------------------------------------------------------------------------------|--|--|--|--|
| Risk Factors:         None         Alcohol (3 or more units per day)         Family Hist. (Parent hip fracture)         Glucocorticoids (Chronic)         History of Fracture (Adult)         Secondary Osteoporosis         Rheumatoid Arthritis         Tobacco User (Current Smoker) |                                                                                                    |  |  |  |  |
| <ul> <li>On Treatment</li> <li>Previous Fracture (Hip or Spine)</li> </ul>                                                                                                    | FRAX (10-year Probability of Fracture):<br>Major Osteoporotic Fracture: <mark>6.5%</mark><br>Hip Fracture: <b>1.3%</b> |  |  |  |  |
| 10-year Probability of Fracture:<br>Major Osteoporotic<br>Hip<br>Population                                                                                                    | 6.5%<br>1.3%<br>USA (Caucasian)                                                                                        |  |  |  |  |
| Based on Femur (Left) Neck BMD                                                                                                    |                                                                                                    |  |  |  |  |

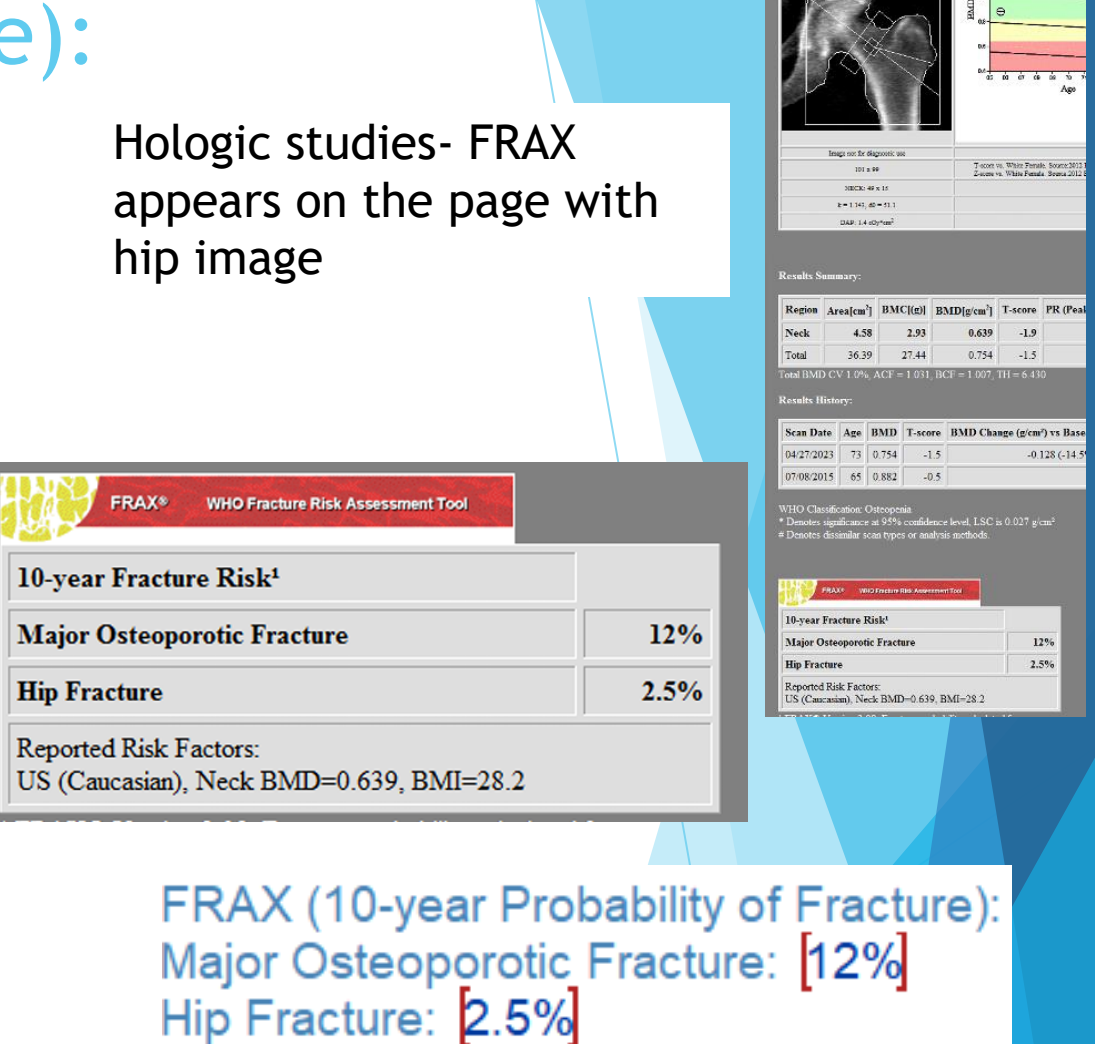

- FRAX information can be found on slides 59-65 in DXA Drafting PPT
- Use macro ELIMINATE FRAX when FRAX is not appropriate
- If FRAX is not calculated or incorrectly calculated, use <a href="https://frax.shef.ac.uk/FRAX/tool.aspx?country=9">https://frax.shef.ac.uk/FRAX/tool.aspx?country=9</a>

# Macro Compare Hospital:

Comparison information is located in the TREND TABLE (Highlighted in yellow on thumbnails and magnified below each thumbnail) EXAMPLE:

| AP spine Bond Denity Trend                                                                                                    | Itel frame from bensky frind         Derestower pred - fait (RMD)         Treed: - fait (RMD)         Treed: - fait (RMD)         Let           124         124         124         124         124         124         124         124         124         124         124         124         124         124         124         124         124         124         124         124         124         124         124         124         124         124         124         124         124         124         124         124         124         124         124         124         124         124         124         124         124         124         124         124         124         124         124         124         124         124         124         124         124         124         124         124         124         124         124         124         124         124         124         124         124         124         124         124         124         124         124         124         124         124         124         124         124         124         124         124         124         124         124         124         124         124         124                                                                                                    | Left Porcent Bonc Dentify Tend<br>Dentify Ford Reduce 333; (BMO)<br>Una UD<br>Una UD<br>Radius UD<br>Reduce 10<br>Reduce 10<br>Reduce 1 |
|----------------------------------------------------------------------------------------------------|----------------------------------------------------------------------------------------------------|----------------------------------------------------------------------------------------------------|
| Trend: 13.12         Change view           Data         Apple         Ball         Precision         Precision | Hig Acts Length Comparison (nm)         Trend: Total         Cuange w           0         0         0         0         0         0         0         0         0         0         0         0         0         0         0         0         0         0         0         0         0         0         0         0         0         0         0         0         0         0         0         0         0         0         0         0         0         0         0         0         0         0         0         0         0         0         0         0         0         0         0         0         0         0         0         0         0         0         0         0         0         0         0         0         0         0         0         0         0         0         0         0         0         0         0         0         0         0         0         0         0         0         0         0         0         0         0         0         0         0         0         0         0         0         0         0         0         0         0         0 <td< td=""><td>COMMENTS: Echinol Comments Comments Com</td></td<> | COMMENTS: Echinol Comments Comments Com                                                                                                    |

|                  | I              | Frend: L1-L2   | Chan                | ide vs          |                  | 1              | Frend: Total   | Chan                | ge vs           |
|------------------|----------------|----------------|---------------------|-----------------|------------------|----------------|----------------|---------------------|-----------------|
| Measured<br>Date | Age<br>(years) | BMD<br>(g/cm²) | Previous<br>(g/cm²) | Previous<br>(%) | Measured<br>Date | Age<br>(years) | BMD<br>(g/cm²) | Previous<br>(g/cm²) | Previous<br>(%) |
| 04/26/2023       | 51.3           | 0.962          | 0.026               | 2.8             | 04/26/2023       | 51.3           | 0.813          | 0.033               | 4.2             |
| 01/08/2021       | 49.0           | 0.936          | -                   | -               | 01/08/2021       | 49.0           | 0.780          | -                   | -               |

|                  | Trend: Radius 33%<br>Change vs |                             |                     |                 |  |  |  |
|------------------|--------------------------------|-----------------------------|---------------------|-----------------|--|--|--|
| Measured<br>Date | Age<br>(years)                 | BMD<br>(g/cm <sup>2</sup> ) | Previous<br>(g/cm²) | Previous<br>(%) |  |  |  |
| 04/26/2023       | 51.3                           | 0.737                       | 0.023               | 3.3             |  |  |  |
| 01/08/2021       | 49.0                           | 0.714                       | -                   | -               |  |  |  |

**COMPARISON:** 1/8/2021. Compared with the previous exam, the lumbar spine bone density has increased by 0.026 g/cm2 (2.8%), which is not statistically significant. The left total hip bone density has increased by 0.033 g/cm2 (4.2%), which is statistically significant. The left forearm bone density has increased by 0.023 g/cm2 (3.3%), which is not statistically significant.

| Macro List by Category               | Notes                                                                                                    |
|--------------------------------------|----------------------------------------------------------------------------------------------------|
| Technical Quality Macros             |                                                                                                    |
| 609                                  | Previous images reanalyzed                                                                                       |
| No Spine on f/u                      | Spine found to be unreliable on prior exam and not imaged on current exam                                        |
| Selaracia                            | Spine unreliable (severe sclersosis or degenerative changes), T & Z elevated compared to hip                     |
|                                      | and forearm, forearm not imaged, but should have been                                                            |
| Spine Unreliable but Imaged          | Delete all spine info in HL7 table if using this macro                                                           |
| Combo                                | Use if all vertebral bodies are not included                                                                     |
| Hypercalcemia                        | Forearm should be imaged                                                                                         |
| Hyperparathyroidism                  | Forearm should be imaged                                                                                         |
|                                      | REVIEW Slide 55 (MISC. Approved Verbiage)                                                                        |
| FRAX Macros                          |                                                                                                    |
| FRAX                                 | Major $\geq$ 20 % and Hip $\geq$ 3 %                                                                             |
| Eliminate FRAX                       | HRT, OP meds, review slides 59-65 (DXA Drafting)                                                                 |
| Comparison Macros                    |                                                                                                    |
| ROC Unreliable                       | Spine increase is abnormal compared to other sites, copy and paste the last senetence to add                     |
| Compare Hospital                     | Basic template for entering comparison results                                                                   |
| Outside Comparison Hospital          | Template for exams with outside priors (similar to isj vs different isj macro)                                   |
| Summit View Compare                  | Prior exam performed using GE lunar technology                                                                   |
| RWMC Compare Discrepancy             | Lumbar spine labeling changed and the trending values are not accurate. (New baseline spine)                     |
| Impression Macros                    | Don't forget rate of change statement when using unique impression macros                                        |
| Osteopenia Elevated Risk             | Frax indicates elevated risk ( <u>&gt;</u> 3% <u>&gt;</u> 20%)                                                   |
|                                      | Use when the pt has a <b>fragility</b> fx (humerus, forearm, femur, tib-fib, spine, ribs, pelvis) but            |
|                                      | diagnosis is (LBD or Normal)                                                                                     |
| Impression Prior Hip or Vertebral FX | Pt has normal or LBD and reported spine or hip fx (resulting from trauma)                                        |
| Established Osteoporosis             | T scores @ or below -2.5 and 1 or more fx reported (regardless of trauma/no trauma)                              |
| Osteoporosis Elevated Risk           | (1st OP diagnosis) or (previously diagnosed with OP but not treated and bmd decreasing)                          |
| Supra Normal                         | All Z-scores are @ or above 2.5                                                                                  |
| 7 Cooro Improscion                   | Males younger than 50, premeno females younger than 45 (@ 45 all females get T & Z-scores                        |
| 2-Score impression                   | regardless of menopausal state)                                                                                  |
| Macro 605                            | Treatment macros should be used in the impression for all pts on OP meds and Synthetic HRT                       |
|                                      |                                                                                                    |
| Iviacro Stabilization                | Do not include fx risk statement in impression for pts on treatment                                              |
| Macro 606                            | Macro 605- Sig. increase in BMD , Macro Stabilization- No sig. change in BMD, Macro 606-<br>Sig. decrease in BMD |

# Assigning Hospital Exams to Radiologists:

- Dr. Yung Do not reserve ISJ or Banner DXAS (Site codes BNIS), he will sign off on all other hospital DXAS
- Lampert, Barke, and Hsieh- Can usually sign off on all DXAs
- Obregon will email when he is available
- Brenneman- ISJ dxas only